# **RVT-H Reader Manual**

Version 2007/06/26

The contents in this document are highly confidential and should be handled accordingly.

### Confidential

These coded instructions, statements, and computer programs contain proprietary information of Nintendo of America Inc. and/or Nintendo Company Ltd. and are protected by Federal copyright law. They may not be disclosed to third parties or copied or duplicated in any form, in whole or in part, without the prior written consent of Nintendo.

## **Table of Contents**

| 1 | In               | Introduction5                         |  |  |  |  |
|---|------------------|---------------------------------------|--|--|--|--|
| 2 | С                | ntrol Panel6                          |  |  |  |  |
| 3 | U                | Jsing the Writing Software8           |  |  |  |  |
|   | 3.1              | Installation8                         |  |  |  |  |
|   | 3.2              | Connecting Devices                    |  |  |  |  |
|   | 3.3              | Starting the GUI Version              |  |  |  |  |
|   | 3.4              | Device Dialog Box9                    |  |  |  |  |
|   | 3.5              | Firmware Update Dialog Box11          |  |  |  |  |
|   | 3.6              | Device Info Dialog Box12              |  |  |  |  |
|   | 3.7              | Bank Info Dialog Box12                |  |  |  |  |
| 4 | A                | pplication Startup                    |  |  |  |  |
|   | 4.1              | Writing Master Disc Images (Review)13 |  |  |  |  |
|   | 4.2              | Starting Master Disc Images13         |  |  |  |  |
|   | 4.3              | Changing Banks13                      |  |  |  |  |
|   | 4.4              | Terminating RVT-H Reader14            |  |  |  |  |
| 5 | B                | atch Writing15                        |  |  |  |  |
| 6 | Other Features16 |                                       |  |  |  |  |
| 7 | Precautions      |                                       |  |  |  |  |

### Tables

| Table 2-1 Control Panel Interface | 6  |
|-----------------------------------|----|
| Table 3-1 Device Dialog Box Items | 10 |

## Figures

| 6  |
|----|
| 9  |
| 9  |
| 11 |
| 12 |
| 12 |
| •  |

| Version    | Revision Date | Description                                                                                                    |
|------------|---------------|----------------------------------------------------------------------------------------------------|
| 2007/06/26 | 2007/06/26    | <ul> <li>Moved from <i>RVT-H Simplified Reader Manual</i></li> <li>Revised text in section "4.2 Starting Master Disc Image"</li> <li>Corrected typographical errors</li> </ul>                                                                                                   |
| 1.0.1      | 2007/1/15     | <ul> <li>Added more steps to the Firmware update</li> <li>Clarified what "erase" actually does</li> <li>Shortened the procedure in section "3.3 Starting the GUI Version"</li> <li>Modified the procedure for Batch Writing</li> <li>Added chapter "6 Other Features"</li> </ul> |
| 1.0.0      | 2006/10/16    | Initial version.                                                                                                    |

## **Revision History**

# 1 Introduction

RVT-H Reader is a hardware-based Wii development tool that uses a hard drive to store master disc images. A maximum of eight master disc images can be stored on the drive. As with NDEV, two external GDDR3 main memory modules are installed. In addition to the conventional wireless model, the RVT-H Reader comes in a wired model that uses cables for the controllers. RVT-H Reader supports master disc images for Wii (single- and dual-layer) and master disc images for Nintendo GameCube. RVT-H Reader can write to rpf and dlf files, as well as rvm files.

# 2 Control Panel

Preliminary

This chapter describes the RVT-H Reader's control panel.

### Figure 2-1 Control Panel

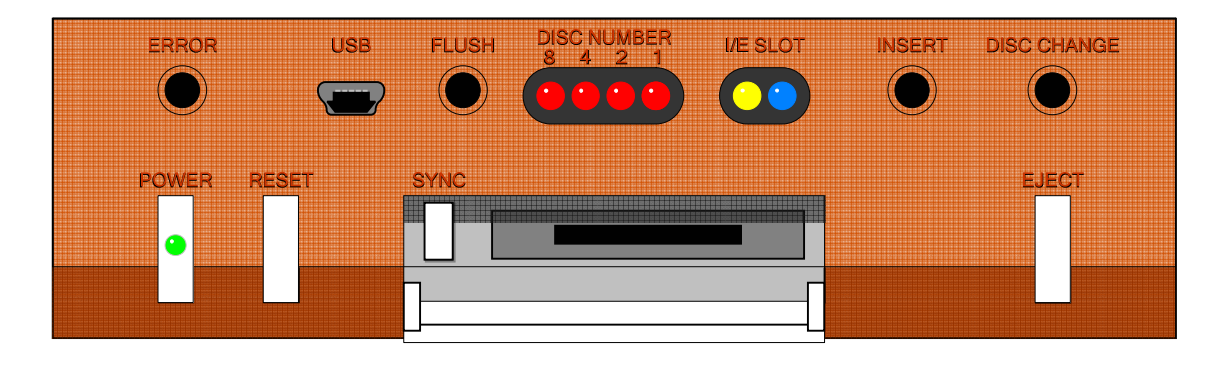

Table 2-1 describes various components of the control panel interface.

| Item        | Туре      | Description                                                                                                    |
|-------------|-----------|----------------------------------------------------------------------------------------------------|
| ERROR       | Button    | <ul> <li>Button for creating a drive error virtually</li> <li>A retry error is generated by simultaneously holding down the ERROR and INSERT buttons for about two seconds</li> <li>A fatal error is generated by simultaneously holding down the ERROR and DISC CHANGE buttons for a few seconds</li> <li>Pressing just the ERROR button does nothing</li> </ul>                                                                                                    |
| USB         | Connector | <ul><li>Port for connecting to the PC</li><li>Master disc image is loaded through this port</li></ul>                                                                                                    |
| FLUSH       | Button    | When held down for a few seconds in the EJECT state (indicated by the I/E LED not being illuminated), this button (partially) deletes the master disc image that has the currently selected disc number.                                                                                                    |
| DISC NUMBER | LED       | <ul> <li>Displays the disc number as a 4-bit binary number</li> <li>There are a total of eight (8) banks for storing master disc images: a single-layer disc uses one (1) bank and a double-layer disc uses two (2) banks. Nintendo GameCube discs also use a single bank.</li> <li>All four LEDs being illuminated indicates a state where a master disc image can be written from PC to RVT-H Reader. The Reader will always be in a writable state immediately after startup. When the INSERT or DISC CHANGE button is pressed, a master disc image will enter an application startup state and become non-writable.</li> <li>✓ To revert from a non-writable state to writable, simultaneously hold down the DISC CHANGE and INSERT buttons for a few seconds</li> <li>All four LEDs being turned off indicates that there are no valid master disc images on the hard drive</li> </ul> |
| I/E         | LED       | <ul> <li>Indicates virtual disc insertion when illuminated</li> <li>I/E stands for INSERT/EJECT</li> </ul>                                                                                                    |
| SLOT        | LED       | Serves the same purpose as slot illumination on Wii.                                                                                                    |

#### **Table 2-1 Control Panel Interface**

| Item        | Туре   | Description                                                                                                    |
|-------------|--------|----------------------------------------------------------------------------------------------------|
| INSERT      | Button | When held down for a few seconds, virtually inserts or ejects a disc.                                                                                                    |
| DISC CHANGE | Button | Switches to the next bank of a master disc image when pressed in the EJECT state.                                                                                                    |
| POWER       | Button | <ul> <li>Turns the power on when pressed and the power is off (LED is red)</li> <li>Turns the power off when held down for a few seconds and the power is on (LED is green)</li> </ul>                                  |
| RESET       | Button | <ul> <li>The operation differs depending on how the application was created</li> <li>To switch disc number after the application has started, a reboot<br/>(OsRebootSys) using the RESET button is necessary</li> </ul> |
| SYNC        | Button | Used for connecting with Wii Remotes.                                                                                                    |
| EJECT       | Button | Not used in RVT-H Reader.<br><b>Note:</b> Pressing this button will result in a malfunction.                                                                                                    |

# **3 Using the Writing Software**

### 3.1 Installation

The writing software for the RVT-H Reader is integrated with the RVT-R Writer software. There is no need to reinstall it if it is already installed as a part of the RVT-R Reader. The software comes in the GUI (graphical) and CUI (command line) versions. Both are available online at the Software Development Support Group (SDSG) web site, <u>http://www.warioworld.com</u>.

The executable files are rvtwriter.exe for the GUI version and rvtwt.exe for the CUI version. For details on using the command-line interface, see *RVT-R Writer/RVT-H Reader Writing Software Operation Manual.* Command line version will be documented in the official version of this manual.

To use the writing software, log on with a username that has administrator privileges.

# 3.2 Connecting Devices

Connect the hardware.

- 1. Connect the PC and RVT-H Reader with a Mini-USB cable
- 2. Connect the AC adapter to RVT-H Reader
- 3. Press the POWER button on RVT-H Reader
- 4. Verify that all DISC NUMBER LEDs are illuminated

## 3.3 Starting the GUI Version

To run the GUI version of the software, execute rvtwriter.exe. The window shown in Figure 3-1 opens.

When **RVT-H** is selected in the main window, the connected RVT-H Reader device will be displayed. When **RVT-R** is selected in the main window, the connected RVT-R Writer device will be displayed. Although both RVT-H Reader and RVT-R Writer can be connected to a single PC, they cannot be used (written to) at the same time.

A device is not displayed when RVT-H is selected while the application is running

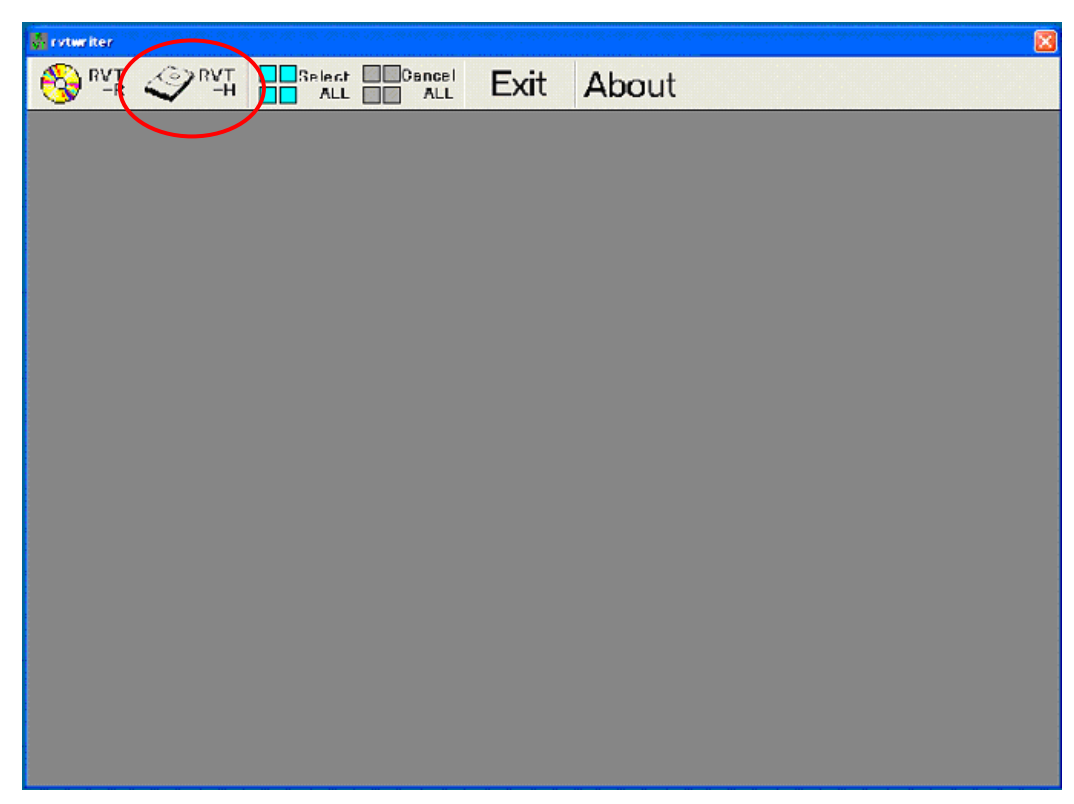

Figure 3-1 Main GUI Window

## 3.4 Device Dialog Box

When **RVT-H** is clicked in the main window (Figure 3-1), the dialog box shown in Figure 3-2 opens.

| D               |        |         |
|-----------------|--------|---------|
| Remove          | Bank1  | Bank5   |
|                 | Bank2  | Bank6   |
|                 | Bank3  | Bank7   |
| H Reader Update | Bank4  | Bank8   |
| Device Info Ban | k Info | Browse  |
|                 |        |         |
| 🗖 Verify 🗖 DA   | TA CRC | CHECK   |
| Write           | Initi  | alize   |
| Verify          | Car    | icel    |
|                 |        |         |
| wait            |        |         |
|                 | elaps  | ed time |

#### Figure 3-2 Device Dialog Box

| Item            | Description                                                                                                    |  |  |  |
|-----------------|----------------------------------------------------------------------------------------------------|--|--|--|
| _               | Clicking the <b>Remove</b> button will close the device screen                                                                                                    |  |  |  |
| Remove          | <ul> <li>Once the write process has completed, always perform Remove. RVT-H Reader cannot be<br/>operated while the <b>Device</b> dialog box is open.</li> </ul>  |  |  |  |
|                 | Specifies the bank where the master disc image will be written                                                                                                    |  |  |  |
|                 | <ul> <li>Specify an even-numbered bank for a double layer master disc image</li> </ul>                                                                            |  |  |  |
| Deals 1 0       | <ul> <li>A bank where a master disc image has already been written cannot be overwritten; delete<br/>that data first</li> </ul>                                   |  |  |  |
| Bank 1-8        | Blank banks will be shown in gray                                                                                                    |  |  |  |
|                 | Used banks will be shown in purple                                                                                                    |  |  |  |
|                 | <ul> <li>When a used bank is selected, it will become yellow</li> </ul>                                                                                           |  |  |  |
|                 | <ul> <li>When a writable bank is selected, it will become red</li> </ul>                                                                                          |  |  |  |
| H Reader Update | Updates firmware of the hard disk inside the RVT-H Reader.                                                                                                    |  |  |  |
| Device Info     | Displays detailed information about the device.                                                                                                    |  |  |  |
| Bank Info       | Displays detailed information about the master disc image registered with each bank.                                                                              |  |  |  |
| Browse          | <ul> <li>Specifies master disc image</li> <li>Files of type .rvm, .gcm, and .rpf can be selected</li> </ul>                                                       |  |  |  |
| DATA CRC CHECK  | Performs CRC check prior to writing.                                                                                                    |  |  |  |
| Write           | Writing will start when the <b>Write</b> button is clicked after the bank is configured, a file is specified through <b>Browse</b> , and <b>Write</b> is enabled. |  |  |  |
|                 | Initializes index of the hard drive                                                                                                    |  |  |  |
| Initialize      | Firmware can be rewritten at initialization                                                                                                    |  |  |  |
|                 | <b>Note:</b> The entire hard drive is not deleted; partial deletion is used                                                                                       |  |  |  |
|                 | Performs verification of an already written master disc image or a file specified using the                                                                       |  |  |  |
| Verity          | <ul> <li>A file from the bank must be specified to perform verification</li> </ul>                                                                                |  |  |  |
| Cancel          | Cancels writing or verification.                                                                                                    |  |  |  |

#### Table 3-1 Device Dialog Box Items

## 3.5 Firmware Update Dialog Box

When **H Reader Update** is clicked in the **Device** dialog box, the dialog box shown in Figure 3-3 opens.

| Ì                                        | Current<br>Ver.0.9.3.0 |
|------------------------------------------|------------------------|
|                                          | Browse                 |
| Update<br>1. Specify Firmware<br>Button. | Close<br>e with Browse |

### Figure 3-3 Firmware Update Dialog Box

This dialog box is used to update firmware of the hard drive installed on the RVT-H Reader.

Select a firmware file with **Browse** and click **Update**.

Hold down the INSERT button on RVT-H Reader. The DISC NUMBER LED will go out and writing to firmware will begin. When the DISC NUMBER LED illuminates, writing to firmware ends. Update is complete when the RVT-H Reader is restarted (power is cycled).

Note: This update is unrelated to Wii firmware.

### 3.6 Device Info Dialog Box

When **Device Info** is clicked in the **Device** dialog box, the dialog box shown in Figure 3-4 opens. Devices displayed in the main window will be displayed in iSerial order.

| Ì                  |
|--------------------|
| Device Info        |
| VendorID: HTS54104 |
| ProductID: 0G9AT00 |
| Revision: MB20     |
| VendorStr:         |
| iSerial: 00000105  |
| Close              |

#### Figure 3-4 Device Info Dialog Box

### 3.7 Bank Info Dialog Box

When **Bank Info** is clicked in the **Device** dialog box, the dialog box shown in Figure 3-5 opens.

| 0 | Bank1 | RVL_DIAG_Ver4_4<br>2006.09.20 17:26:03 |
|---|-------|----------------------------------------|
| 0 | Bank2 | RVL_DIAG_Ver4_4<br>2006.09.20 17:32:55 |
| 0 | Bank3 | RVL_DIAG_Ver4_4<br>2006.09.28 13:17:52 |
| 0 | Bank4 |                                        |
| 0 | Bank5 |                                        |
| 0 | Bank6 |                                        |
| 0 | Bank7 |                                        |
| 0 | Bank8 |                                        |
|   | Era   | ise Close                              |
|   |       |                                        |

#### Figure 3-5 Bank Info Dialog Box

To delete a bank, select the bank to delete and click **Erase**. In the confirmation dialog that opens, click **OK** to delete the selected bank. Clicking **Erase** results in partial deletion of data, including the header.

# 4 Application Startup

## 4.1 Writing Master Disc Images (Review)

To write the master disc image,

- 1. Connect the PC to RVT-H Reader using a Mini-USB cable
- 2. Start rvtwriter.exe on the PC
- 3. Connect the AC adapter to RVT-H Reader
- 4. Press the POWER button on RVT-H Reader; all DISC NUMBER LEDs should illuminate
- 5. In the **rvtwriter** main window, click the **RVT-H** button (see Figure 3-1); devices will be displayed in the main window
- 6. Select an unused bank from the **Device** dialog box (see Figure 3-2)
- 7. Click the Browse button to select the master disc image file
- 8. Click Verify and DATA CRC CHECK as needed
- 9. Click **Write** to begin writing
- 10. After writing is complete, click Remove to close the Device dialog box

### 4.2 Starting Master Disc Images

To start the master disc image,

- 1. Connect equipment other than the USB cable (AC adapter and video cables) to the RVT-H Reader
  - **Note:** Occasionally, the master disc image may not run if the RVT-H Reader and PC are connected with a USB cable. Just to be safe, unplug the USB cable in advance.
- 2. Press the POWER button on the RVT-H Reader
- 3. Hold down the INSERT button on the RVT-H Reader for several seconds
  - $\checkmark$  The I/E LED will illuminate, indicating the virtual insertion of the disc
- 4. The master disc image from the lowest number bank will start as an application
  - $\checkmark$  If there are no valid master disc images, "NO DISC" will be displayed on the TV

Note: Master disc images cannot be written while the application is running.

### 4.3 Changing Banks

It is possible to switch banks by pressing the DISC CHANGE button when the main window has not been started, or when the DISC NUMBER LEDs on the RVT-H Reader are all illuminated and the I/E LED is off in the REMOVE state. In addition, the master disc image of a specified bank can be started as an application by holding down the INSERT button..

## 4.4 Terminating RVT-H Reader

Be careful when turning off the RVT-H Reader because it uses the hard drive. Disconnect the device using the procedure that follows. Do not put the RVT-H Reader into standby mode using the POWER button on the Wii Remote.

- 1. If the I/E LED is on, hold down the INSERT button for several seconds to park the hard drive head and to turn off the I/E LED
- 2. Hold down the POWER button for several seconds to set the power to standby mode (red)
- 3. Disconnect the AC adapter power plug

# 5 Batch Writing

Make sure there are enough USB ports on the PC for all RVT-H Readers to perform a batch write. If the number of ports is insufficient, use a commercially available PCI-to-USB card.

**Note:** While it is possible to use a USB hub, this is not recommended because using a hub will reduce performance considerably.

The write speed may vary depending on the particular USB port that is used. Because the best approach for improving write speed depends on the PC being used, you will need to perform tests to determine the best performance environment.

A maximum of 127 RVT-H Readers can be connected to a single PC. Because the PC performs task processing, the RVT-H Reader's writing speed will decrease as the number of RVT-H Readers writing simultaneously increases.

# 6 Other Features

A button for debugging applications has been added to the RVT-H Reader next to the AC adapter power plug. For information on its use, check the support page.

In addition to rvm files, RVT-H Reader supports rpf and dlf files. When using writing software to write rpf and dlf files, you can decrease the amount of time needed to write data to discs by writing it inside out. To do this, in the [layout] section of the ddf file set 0="\*",-1.

# 7 Precautions

Even in a state where the writing software is not being used (or has not been started), if the RVT-H Reader and PC are connected with a USB cable, the RVT-H Reader's INSERT and DISC CHANGE buttons cannot be used. Either disconnect the USB cable or start the writing software and click **Remove** in the **Device** dialog box.

#### © 2006-2007 Nintendo

The contents of this document cannot be duplicated, copied, reprinted, transferred, distributed or loaned in whole or in part without the prior approval of Nintendo.